**Delete Firefox Addons Manually**>>CLICK HERE<<<</p>

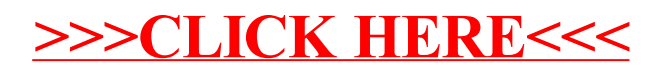